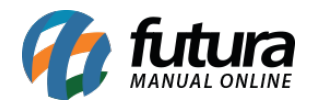

## 1 - Novo campo para acompanhamento de cliques

**Caminho:** <u>Painel Administrativo > Extensões > Módulos > Configurações > Painel</u> <u>administrativo do tema > Banner inicial</u>.

Na aba **Banner Inicial** foi desenvolvido um campo para contabilizar e exibir a quantidade de cliques que aquele banner em especifico obteve. Conforme exemplo abaixo:

| Painel Administrativo do Tema     |                                             | Salva                       | r Configuraçõ | es Salvar configu | rações e continua | ar editando Cancek |
|-----------------------------------|---------------------------------------------|-----------------------------|---------------|-------------------|-------------------|--------------------|
| Definições Gerais Cor do Te       | èma Fundo do Tema                           | Banner Inicial              | Fonte         | Menu Principal    | Rodapé            | Personalizar       |
| SEO Aplicativo mobile             |                                             |                             |               |                   |                   |                    |
| BANNER INICIAL                    |                                             |                             |               |                   |                   |                    |
| Habilitar Banner:                 | Habilitado                                  |                             | ٠             |                   |                   |                    |
| Tipo de Configuração:             | Avançada                                    |                             | ٠             |                   |                   |                    |
| Tipo do Banner:                   | Normal                                      |                             | •             |                   |                   |                    |
| Esconder no responsivo:           | Sim                                         |                             | •             |                   |                   |                    |
| Tempo de exibição dos<br>banners: | 6 🔻                                         |                             |               |                   |                   |                    |
| Largura do Banner Principal       | 1140<br>Largura em Pixel (px). Informar apo | enas valor numérico. Ex: 30 |               |                   |                   |                    |
| Altura do Banner Principal        | 400                                         |                             |               |                   |                   |                    |

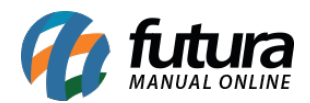

| Titulo:                        | Link:                    |                                                   | Ordem: | Imagem:            |         |
|--------------------------------|--------------------------|---------------------------------------------------|--------|--------------------|---------|
| Teste<br>+ Configurações Avanç | http://darthrevan.futura | Abrir em outra página                             | • 0    | SAL <sup>2</sup>   |         |
| Data inicial de exibição       | Data final de exibição   | Acompanhar cliques                                |        | Localizar   Apagar | Remover |
| Titulo:                        | Link:                    |                                                   | Ordem: | Imagem:            |         |
| Teste 2                        | http://darthrevan.futura | Abrir na mesma página                             | • 0    | < 10               |         |
| + Configurações Avanç          | adas                     |                                                   |        | VINCOS             | Remover |
| Data inicial de exibição       | Data final de exibição   | <ul> <li>Acompanhar cliques</li> <li>2</li> </ul> |        | Localizar   Apagar |         |

Vale ressaltar que essas informações serão exibidas também no painel administrativo através do caminho: *Sistema > Acompanhamento*.

# 2 - Novo campo de status na aba tabela de preço

**Caminho:** <u>Painel Administrativo> Catalogo> Consultar Produtos> Visualizar> Aba tabela</u> <u>de preço</u>

A partir desta versão será possível visualizar os produtos com o status da tabela de preço, se ela está habilitada ou não, conforme imagem abaixo:

| Principal :: Produtos                     |                           |              |
|-------------------------------------------|---------------------------|--------------|
| Produtos                                  |                           | Voltar       |
| Geral Dados Links Tabela de preço Imagens | Mercadolivre Configuração |              |
| Tabela de preço:                          | Valor de venda:           | Status:      |
| ONLINE •                                  | 12.9900                   | Desabilitado |
| JAU 🔻                                     | 12.9900                   | Desabilitado |

# 3 - Novo filtro para consultar os pedidos de venda

Caminho: Painel administrativo>Vendas>Pedidos

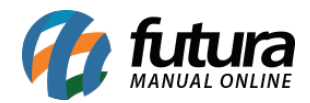

Foi criado um novo filtro de pesquisa denominado *ID do Pedido no Mercado Livre* no qual será possível pesquisar o pedido do mercado livre pelo ID, conforme exemplo abaixo:

| 6       | lr para loja               |         | Painel Catálogo ~  | Extensões ~ Vendas ~ | Sistema v | Relatórios | ~              |              |                  |                   | <b>▲</b> < <b>○</b> < |
|---------|----------------------------|---------|--------------------|----------------------|-----------|------------|----------------|--------------|------------------|-------------------|-----------------------|
| Princip | <u>al</u> :: <u>Vendas</u> |         |                    |                      |           |            |                |              |                  |                   |                       |
|         | Vendas                     |         |                    |                      |           |            |                |              |                  | Fatura            | Inserir               |
|         |                            |         |                    |                      |           |            |                |              |                  | 1                 |                       |
|         | ID do Pedido 👻             | Cliente | Forma de Pagamento | Situação             | Total     | Subtotal   | Total de Itens | Data Criação | Data Modificação | Lista de Presente | Ação                  |
|         | 7                          | Rizzo   | Mercado Pago       | Aguardando Pagamento | R\$ 97,77 | R\$ 97,77  | 1              | 06/07/2018   | 06/07/2018       | Não               | [Editar]              |
|         |                            |         |                    |                      |           |            |                |              |                  |                   |                       |

Ao clicar no botão *Filtrar* destacado acima, abrirá a seguinte aba:

|             | lr para loja     |         | Painel Catálogo ~  | Extensões ~ Vendas ~ | Sistema v | Relatórios | ~              |              |         | Filtros           |
|-------------|------------------|---------|--------------------|----------------------|-----------|------------|----------------|--------------|---------|-------------------|
| ncipal      | :: <u>Vendas</u> |         |                    |                      |           |            |                |              |         | Maior: •          |
| <b>()</b> \ | /endas           |         |                    |                      |           |            |                |              |         | Data Criação      |
| 0 1         | ID do Dadido —   | Clianta | Forma da Dagamonto | Situação             | Total     | Subtotal   | Total do Itons | Data Criação | Data M  | Data Modificação  |
|             | 7                | Rizzo   | Mercado Pago       | Aquardando Pagamento | R\$ 97 77 | R\$ 97 77  | 1              | 06/07/2018   | 06/07/2 |                   |
|             | 8                | Rizzo   | ORCAMENTO          | Aquardando Pagamento | R\$ 25.04 | R\$ 20.04  | 1              | 06/07/2018   | 06/07/2 | Lista da Braconto |
|             |                  |         |                    |                      |           |            |                |              |         | MERCADO LIVRE ^   |

4 - Nova aba para pesquisar pedidos do Mercado Livre

### Caminho: <u>Painel administrativo> Extensões> Mercado Livre> Pesquisar Pedidos</u>

Foi criado uma nova aba denominada **Pesquisar Pedidos**, para localizar os pedidos do Mercado Livre por período, conforme exemplo abaixo:

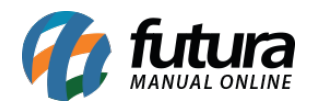

| 👔 Ir para loja |                     | Painel Catálogo v Extensões v Vendas v Sistema v Relatórios v                                        | <b>▲</b> < ⊕<       |
|----------------|---------------------|----------------------------------------------------------------------------------------------------|---------------------|
|                | < Mercadolivre Conf | gurações do Modulo Sincronizar Produtos Pesquisar Pedidos Ajuda na Configuração Mostrar Erros (Logs) | Re - Autenticar API |
| Pedidos        |                     |                                                                                                    |                     |
| Data Inicial   | Data Final          | ID Pedido Mercado Livre / Nome Cliente / Apelido  FILTRAR BAIXAR SELECIONADOS                        |                     |
|                |                     |                                                                                                    |                     |
|                |                     |                                                                                                    |                     |

# 5 - Nova aba de e-mail no modulo Mercado Livre

**Caminho:** <u>Painel administrativo > Extensões > Mercado Livre >Configurações do Módulo</u> <u>> Aba E-mail</u>

Foi implementado uma nova aba denominada *E-mail*, para realizar configurações e receber e-mails de conta e pedido que forem específicos do mercado livre, conforme exemplo abaixo:

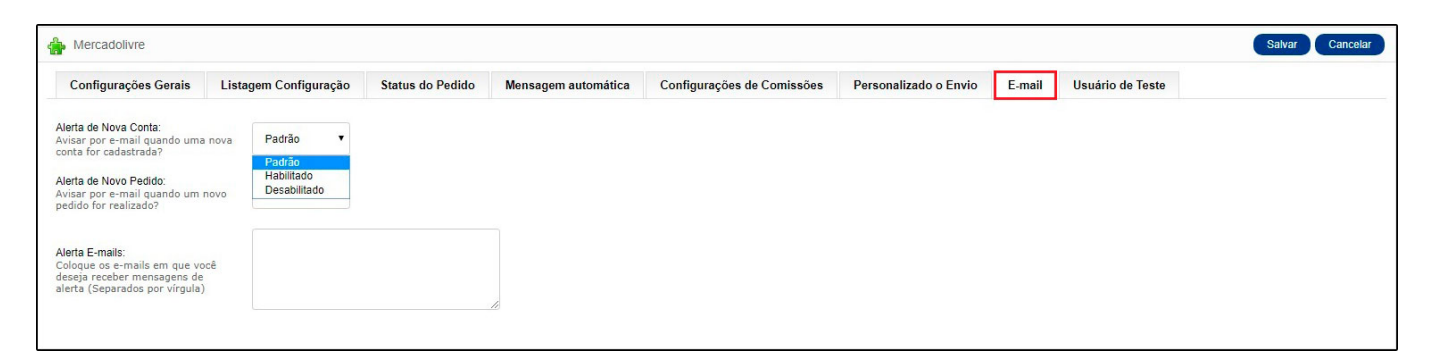

# 6 - Nova opção para vinculo do pedido no Mercado Livre

Caminho: <u>Painel Administrativo > Vendas > Pedidos > Editar</u>

Nesta versão foi criada uma opção para interromper o vínculo do pedido da Loja Virtual com o Mercado Livre. Conforme mostra imagem abaixo:

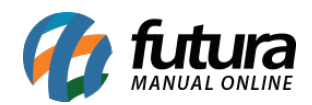

| ndas                                                                    |                                                                                                    |                                                                                           | Fatura Cancelar | DESINCRONIZAR DO MERCADO |
|-------------------------------------------------------------------------|----------------------------------------------------------------------------------------------------|-------------------------------------------------------------------------------------------|-----------------|--------------------------|
| Pedidos                                                                 | ID do Pedido:                                                                                                    | #1110                                                                                     |                 |                          |
| Detalhes pagamento                                                      | ID Mercado Livre:                                                                                                    | #1755230707                                                                               |                 |                          |
| Frete                                                                   | Nº da fatura.:                                                                                                    | [Gerar]                                                                                   |                 |                          |
| Produtos                                                                | Nome da loja:                                                                                                    |                                                                                           |                 |                          |
| Histórico                                                               | URL da loja:                                                                                                    | http://www                                                                                |                 |                          |
|                                                                         | Cliente:                                                                                                    |                                                                                           |                 |                          |
|                                                                         | Grupo de Cliente:                                                                                                    | Padrao                                                                                    |                 |                          |
|                                                                         | E-Mail:                                                                                                    | br@mail.mercadolivre.com                                                                  |                 |                          |
| ndas                                                                    |                                                                                                    |                                                                                           |                 | Fatura                   |
| ndas<br>Pedidos                                                         |                                                                                                    | NCRONIZADO COM MERCADO LIVRE.                                                             |                 | Fatura                   |
| ndas<br>Pedidos<br>Detalhes pagamento                                   | O PEDIDO FOI DESI                                                                                                    | NCRONIZADO COM MERCADO LIVRE:                                                             |                 | <b>Fatura</b> 0          |
| ndas<br>Pedidos<br>Detalhes pagamento<br>Frete                          | O PEDIDO FOI DESI                                                                                                    | NCRONIZADO COM MERCADO LIVRE.<br>#1110                                                    |                 | Fatura C                 |
| ndas<br>Pedidos<br>Detalhes pagamento<br>Frete<br>Produtos              | O PEDIDO FOI DESI<br>ID do Pedido:<br>ID Mercado Livre:                                                                                    | NCRONIZADO COM MERCADO LIVRE.<br>#1110<br>#1755230707                                     |                 | Fatura                   |
| ndas<br>Pedidos<br>Detalhes pagamento<br>Frete<br>Produtos<br>Histórico | O PEDIDO FOI DESI<br>ID do Pedido:<br>ID Mercado Livre:<br>Nº da fatura.:                                                                  | NCRONIZADO COM MERCADO LIVRE.<br>#1110<br>#1755230707<br>[Gerar]                          |                 | Fatura                   |
| ndas<br>Pedidos<br>Detalhes pagamento<br>Frete<br>Produtos<br>Histórico | © O PEDIDO FOI DESI<br>ID do Pedido:<br>ID Mercado Livre:<br>Nº da fatura.:<br>Nome da loja:                                               | NCRONIZADO COM MERCADO LIVRE.<br>#1110<br>#1755230707<br>[Gerar]                          |                 | Fatura                   |
| ndas<br>Pedidos<br>Detalhes pagamento<br>Frete<br>Produtos<br>Histórico | O PEDIDO FOI DESI<br>ID do Pedido:<br>ID Mercado Livre:<br>Nº da fatura :<br>Nome da loja:<br>URL da loja:                                 | NCRONIZADO COM MERCADO LIVRE.<br>#1110<br>#1755230707<br>[Gerar]<br>http://www.           |                 | Fatura                   |
| ndas<br>Pedidos<br>Detalhes pagamento<br>Frete<br>Produtos<br>Histórico | O PEDIDO FOI DESI<br>ID do Pedido:<br>ID Mercado Livre:<br>Nº da fatura:<br>Nome da loja:<br>URL da loja:<br>Cliente:                      | NCRONIZADO COM MERCADO LIVRE.<br>#1110<br>#1755230707<br>[Gerar]<br>http://www.           |                 | Fatura                   |
| ndas<br>Pedidos<br>Detalhes pagamento<br>Frete<br>Produtos<br>Histórico | O PEDIDO FOI DESI<br>ID do Pedido:<br>ID Mercado Livre:<br>Nº da fatura:<br>Nome da loja:<br>URL da loja:<br>Cliente:<br>Grupo de Cliente: | NCRONIZADO COM MERCADO LIVRE.<br>#1110<br>#1755230707<br>[Gatar]<br>http://www.<br>Padrao |                 | Fatura                   |